## How to let the touch screen with multiple monitors works on the right monitor

1. Open the Control Panel of the Windows after connecting the touch monitors.

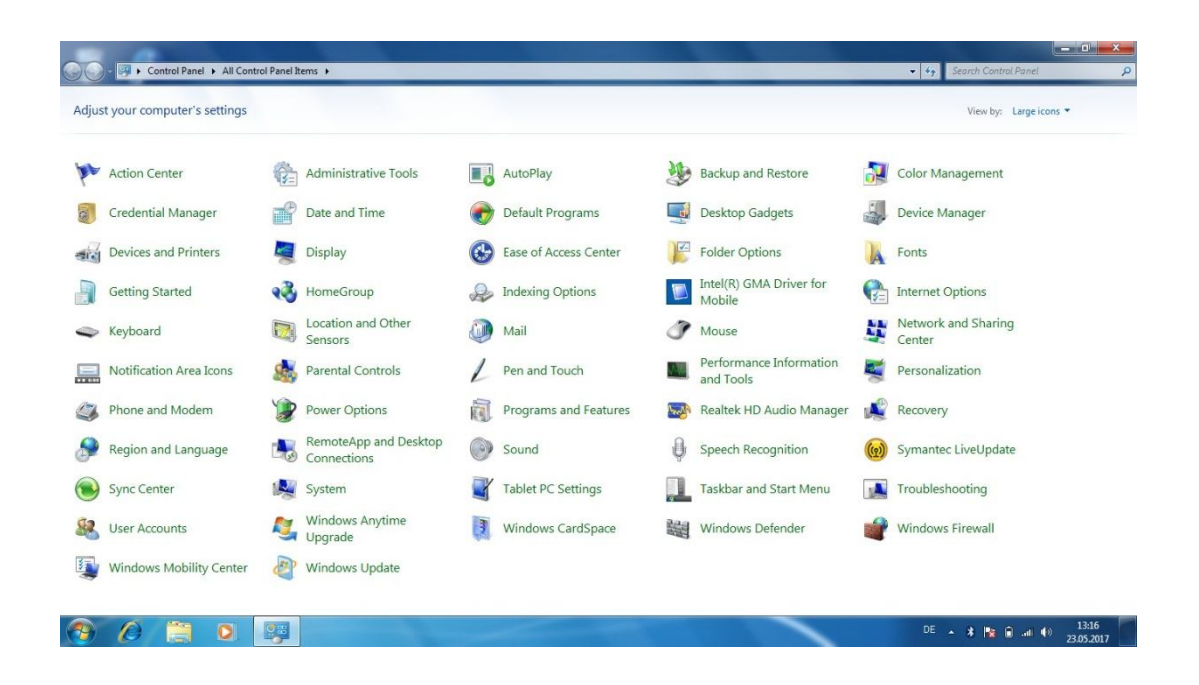

2. Open the Tablet PC Settings

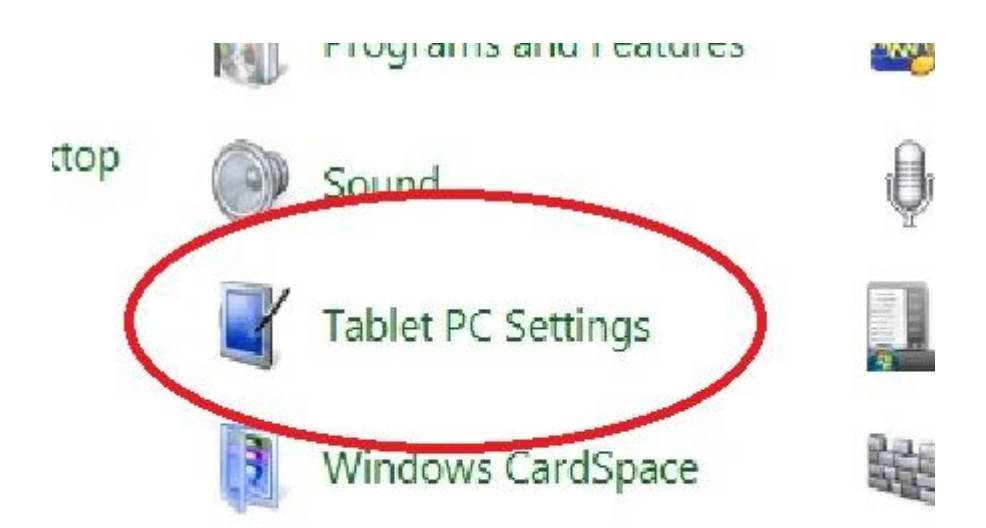

## 3. Open the Setup

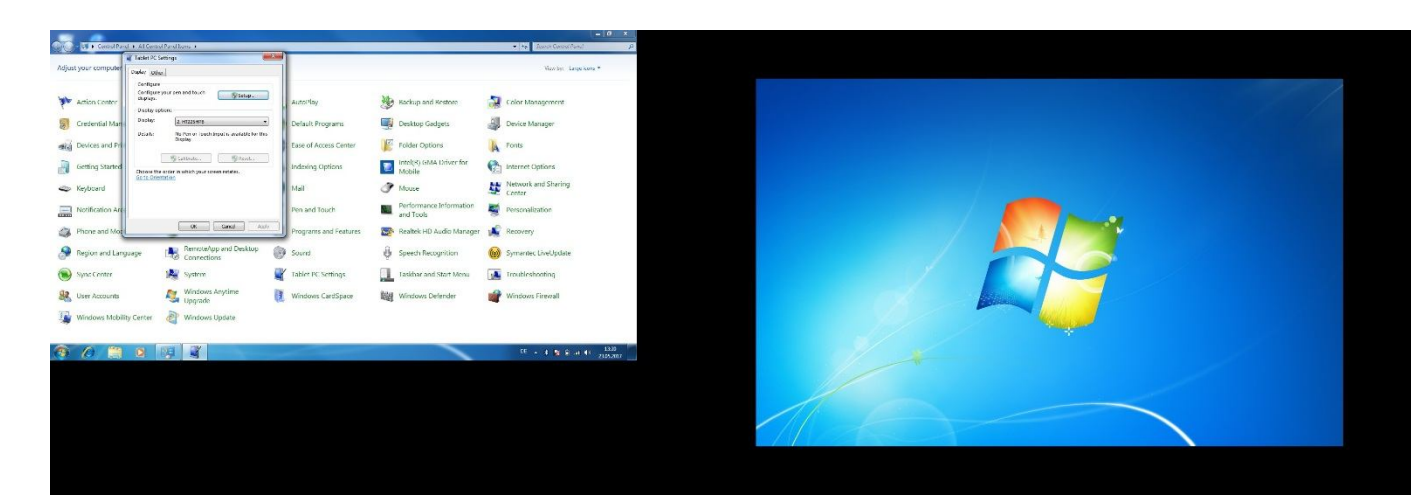

## Extend Monitor

| Display                    |                                    |                           |         |         |
|----------------------------|------------------------------------|---------------------------|---------|---------|
|                            | Other                              | 11 <sup>-</sup> 11        |         |         |
| Config<br>Config<br>displa | ure<br>ure your pen and touc<br>s. | 🚱 Setup                   |         | AutoPla |
| Displa                     | options                            |                           |         | Autorit |
| Displa                     | 2. HT225HPE                        | 1                         | -       | Default |
| Detail                     | No Pen or To<br>Display            | uch Input is available fo | or this | Ease of |
| Choos                      | Calibrate                          | Reset                     |         | Indexin |
| Go to t                    | rientation                         |                           |         | Mail    |
|                            |                                    |                           |         | Pen and |
|                            | ОК                                 | Cancel                    | Apply   | Prograi |

4. Follow the message of the screen and confirm the touch function on the right monitor

| Touch this screen to identify it as the louchscreen.                                                  |
|----------------------------------------------------------------------------------------------------|
| This is not the Tablel PC screen, press Frilar to move to the next screen To docathe tool, press Fisc |
|                                                                                                    |
|                                                                                                    |
|                                                                                                    |
|                                                                                                    |
|                                                                                                    |
|                                                                                                    |

Touch this screen to identify it as the touchscreen.

If this is not the Tablet PC screen, press Enter to move to the next screen. To close the tool, press Esc.